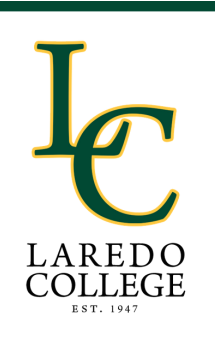

# Bursar's Office EASY PAYMENT STEPS

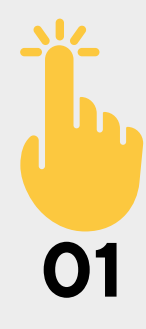

# Log in to PASPort v2.0

Use your student's username and password to access your account. If you have not yet claimed your student account, click the link below.

#### Follow Steps to Claim Your Code

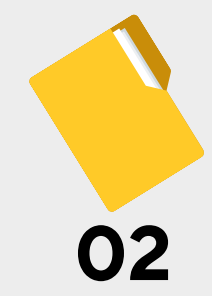

### **Student Self-Service**

Click "Open Student Dashboard" to access your student records.

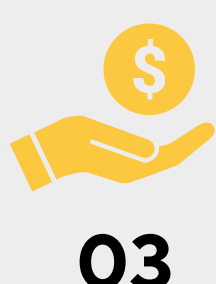

05

# Pay My Bill

From the My Records menu, select "Pay My Bill."

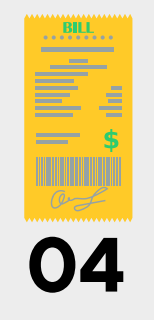

# **View By Term**

Under Account Summary, drop-down menu, select "View By Term" and select the term you want to view.

#### Pay Now

Click the "Pay Now" button on the right top corner.

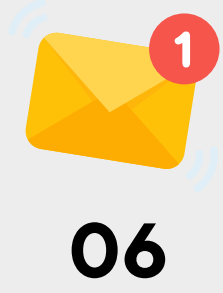

# **Email Confirmation**

Follow step-by-step process to pay online until payment is complete and payment confirmation is received via email.

Č,

Laredo College is an equal access, equal opportunity organization.

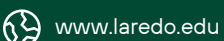

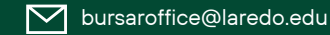